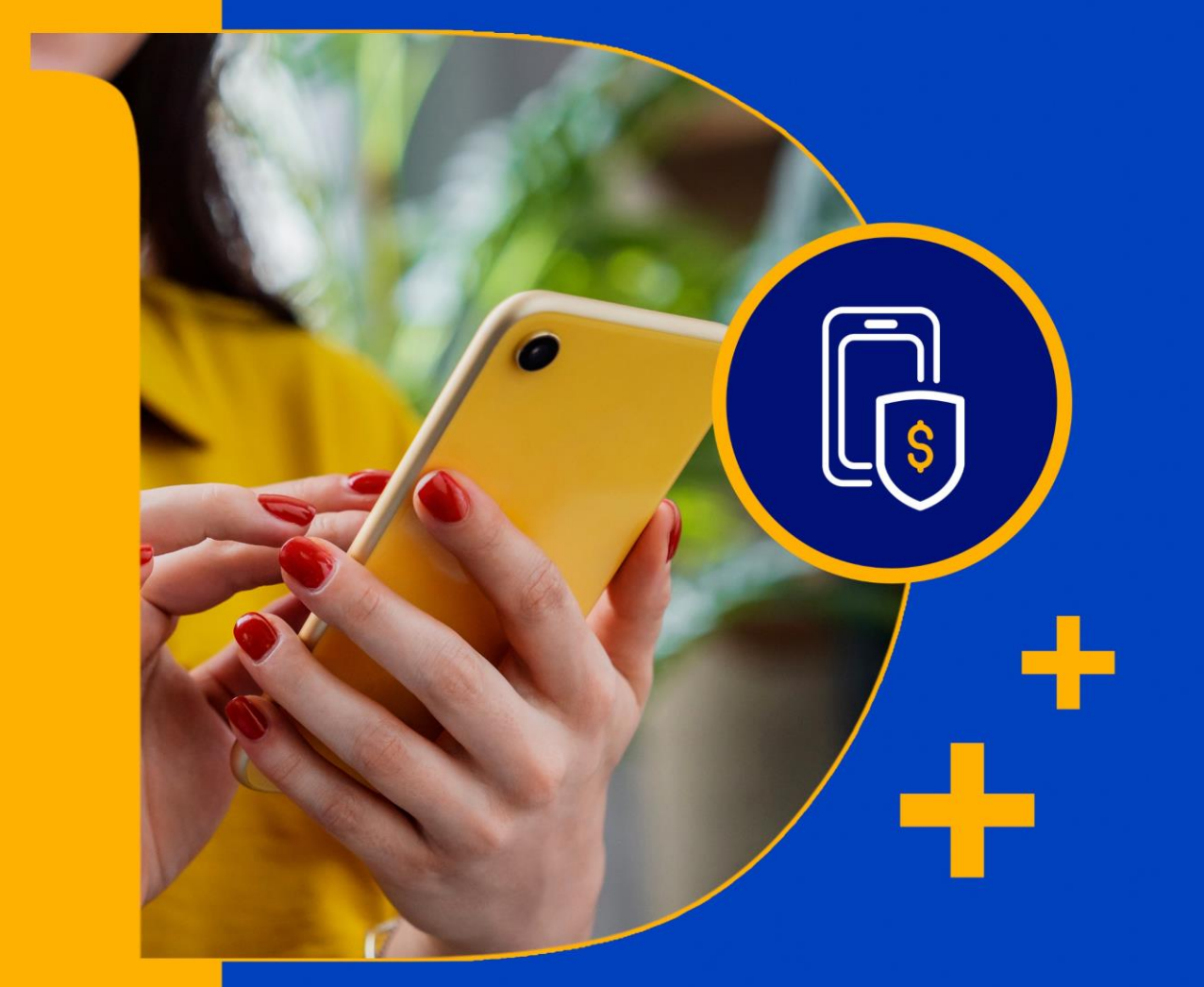

Portal do Correspondente Daycoval

Manual de Formalização Digital

tá na mão

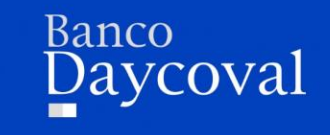

Manual de Formalização Digital Portal do Correspondente Daycoval

Fluxo Macro da Formalização Digital

Passo a passo no Portal

Jornada Cliente

Acompanhe a Proposta

## Fluxo Macro da Formalização Digital

#### Fluxo Macro da Formalização Digital

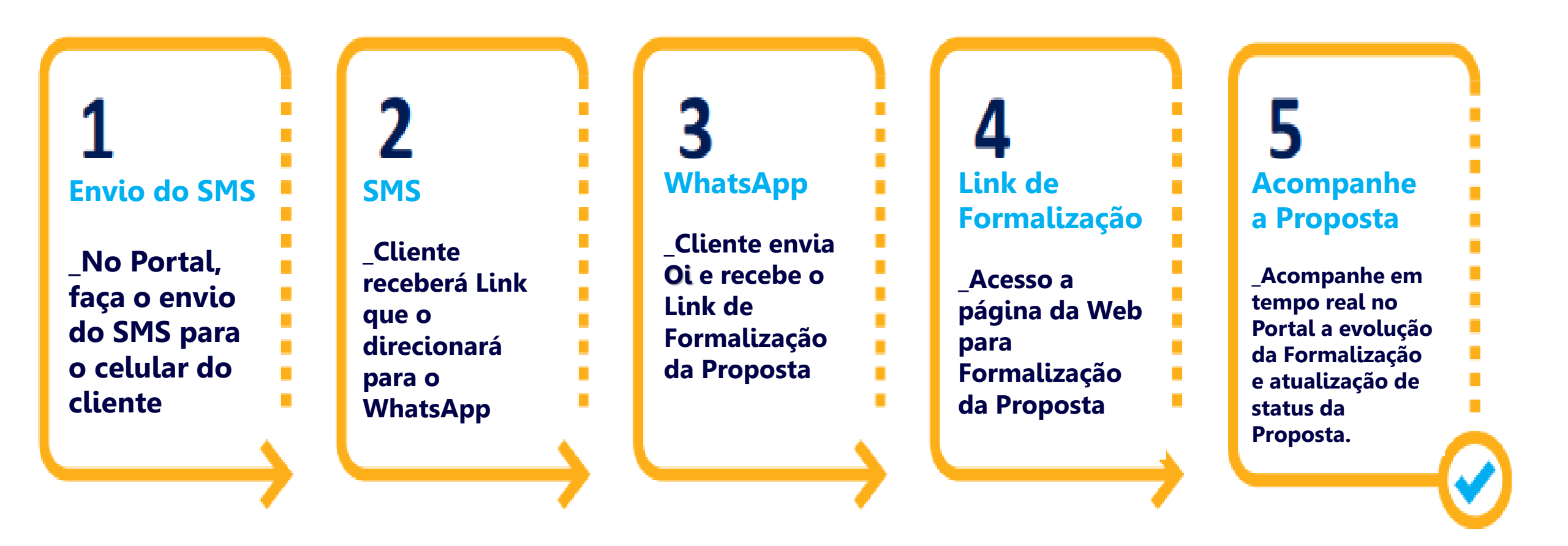

# Passo a passo no Portal

#### **Envio do SMS**

| Portal do Correspondente<br>Daycoval |                                                                                                    |                                                        |                    | Simulação de Ofertas | Minhas Propostas    |
|--------------------------------------|----------------------------------------------------------------------------------------------------|--------------------------------------------------------|--------------------|----------------------|---------------------|
| Simulação de (                       | Ofertas                                                                                                    |                                                        | Dados Cadastrais   | Dadas Complementares | Resumo Formolizoção |
| N° 18                                | Empréstimo Cons<br>INSS - Matric<br>Confir<br>Margem<br>Nome do<br>CPF<br>Matricula<br>Emprego<br>Orgão<br>Convênio<br>Número d<br>Data Bas<br>Data 1ª V<br>Valor Olie<br>Volor Par<br>Valor Bruto<br>Qta: Parcela<br>Taxa CET a.m<br>Taxa CET a.m<br>Taxa CET a.a<br>Valor IOF<br>Volor Liberado | ignado<br>mação<br>Deseja capturar documen<br>CANCELAR | ntos via whatsapp? |                      |                     |

Ao finalizar o cadastro da proposta no Portal, abrirá o Pop-up de confirmação perguntando: **"Deseja Capturar os documentos via WhatsApp?"** 

Clicando em **"Sim, capturar via WhatsApp",** será disparado o SMS para o celular do cliente, dando início a jornada de Formalização Digital.

Clicando em **Cancelar,** é possível disparar o SMS em outro momento, confira no próximo Slide.

| Portal do Correspondente<br>Daycoval                   |                                                                                                    | Simulação de Ofert <mark>a</mark> s Minhas Propostas                                                                                                    |                                                 |
|--------------------------------------------------------|----------------------------------------------------------------------------------------------------|----------------------------------------------------------------------------------------------------|-------------------------------------------------|
|                                                        | Minhas Propostas                                                                                                    | · · · · · · · · · · · · · · · · · · ·                                                                                                    | Na Aba " <b>Minhas P</b>                        |
|                                                        | Produto     Tipo Operação     Empregador     Correspo<br>Todos     Correspo<br>Todos       № Simulação     № Proposta     Data Inicio     Data Fim |                                                                                                    | formalizada. Clique                             |
|                                                        | EXPORTAR PROPOSTAS                                                                                                    | Exibir Cancelados                                                                                                    |                                                 |
| N" N"<br>Simulação Proposta<br>183                     | Correspondente CPF Nome Matrícula Convénio Ope<br>BANCO BOILBI - Emp<br>DAYCOVAL DIG AOL / Ma                                                      | duto / Data Valor <mark>Seguro Status Prestamista Documentos Proposta  réstimo 27/01/2022 R\$1.864.21 Não contratado ▲ Pendente  regem Itens por página: 20 	 1 - 1 de 1  &lt; &lt; &gt;&gt; </mark> |                                                 |
| Paldo Correspondente<br><b>Laycoval</b><br>Simulatão d | e Ofertas Simulação Di                                                                                                    | Simulação de Ofertas Minhas Propostas<br>ados Cadastrais Dados Complementares Resumo <mark>Formalização</mark>                                                                                       | Em <b>"Captura via W</b><br>número de celular d |
| № 18                                                   | Formalização Digital 🤣 🛛 🗠                                                                                                    | PTURA DIGITAL CAPTURA VIA WHATSAPP<br>Captura Via Whatsapp ×                                                                                                    |                                                 |
|                                                        | <ul> <li>Documento de Identificação</li> <li>Declaração de Residência</li> </ul>                                                                   | Confirme o número de telefone abaixo para                                                                                                    |                                                 |
|                                                        | <ul> <li>Autorização de consulta benefício</li> <li>Contratos</li> </ul>                                                                           | captura dos documentos para formalização.<br>Telefone Celular °<br>(11) 9                                                                                                    | Preencha corretan                               |
|                                                        | 🔺 Selfie                                                                                                    | CANCELAR OK, ENVIAR                                                                                                    | cliente.                                        |

**1inhas Propostas**", utilize os filtros de para localizar a proposta a ser a. Clique no número da simulação, e necklist de documentos.

**Ira via WhatsApp**", envie o SMS para o celular do cliente.

a corretamente ro de celular do

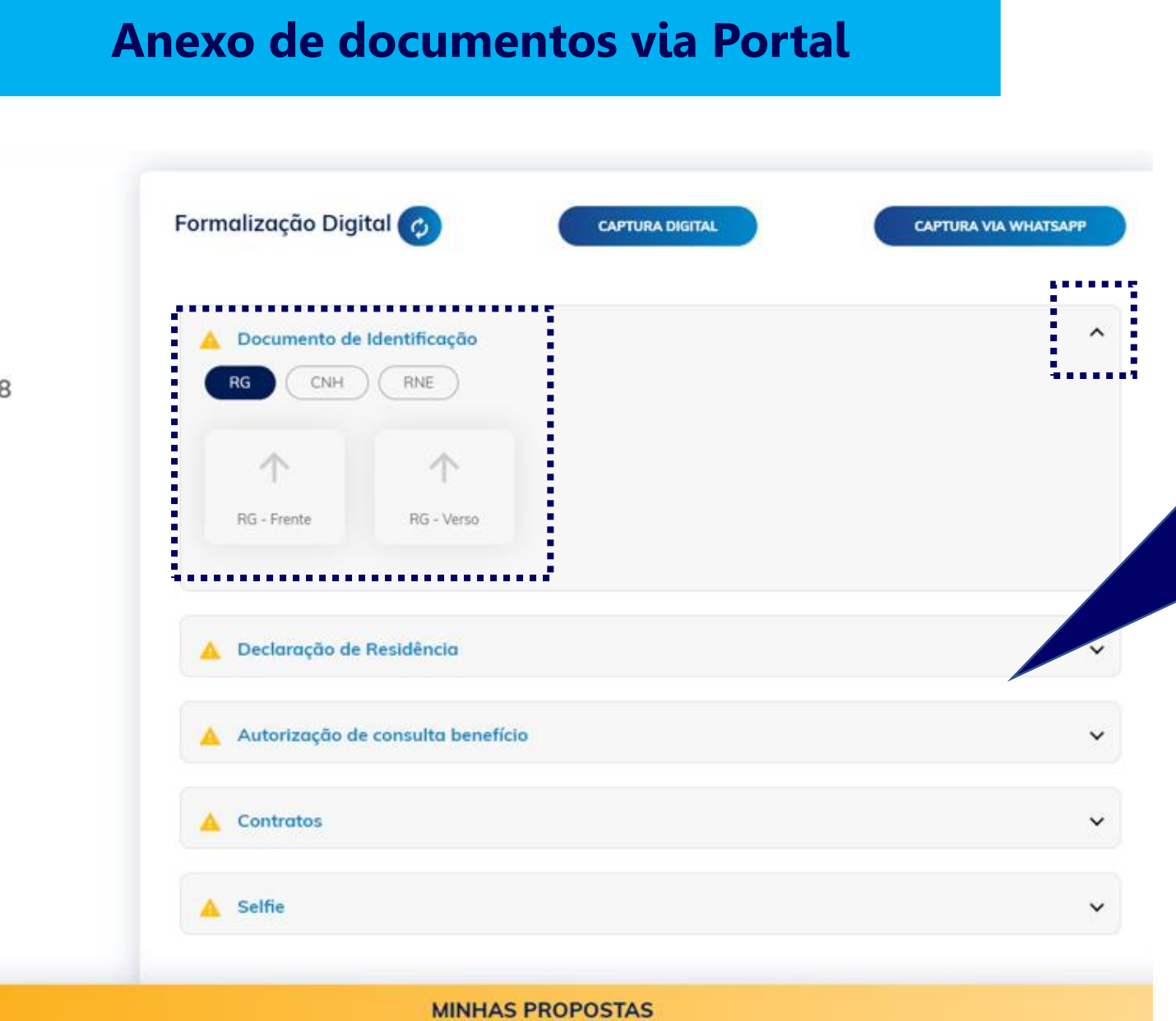

É possível realizar o Upload dos documentos de **Identificação, Profissionais** e **Bancários** através do Portal.

Clique para expandir o item, e em seguida na setinha, para realizar o Upload.

\*Os documentos solicitados podem variar de acordo com o tipo de operação cadastrada.

Caso não seja realizado o Upload dos documentos através do Portal, o cliente poderá realizar o envio no momento da formalização.

# Jornada Cliente

## Jornada do Cliente

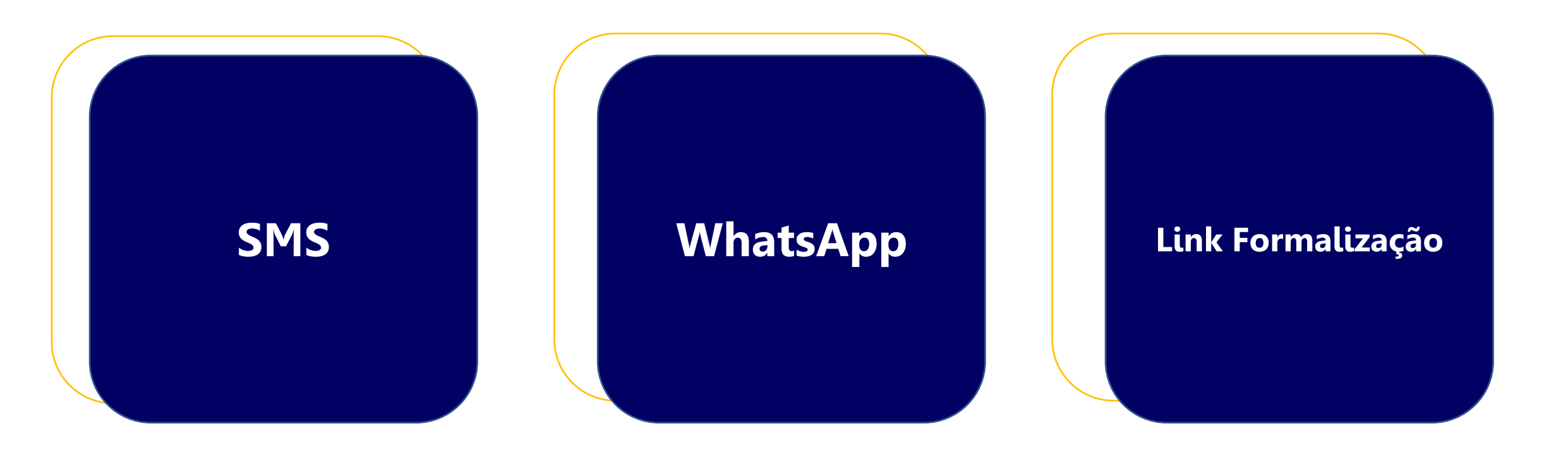

#### SMS

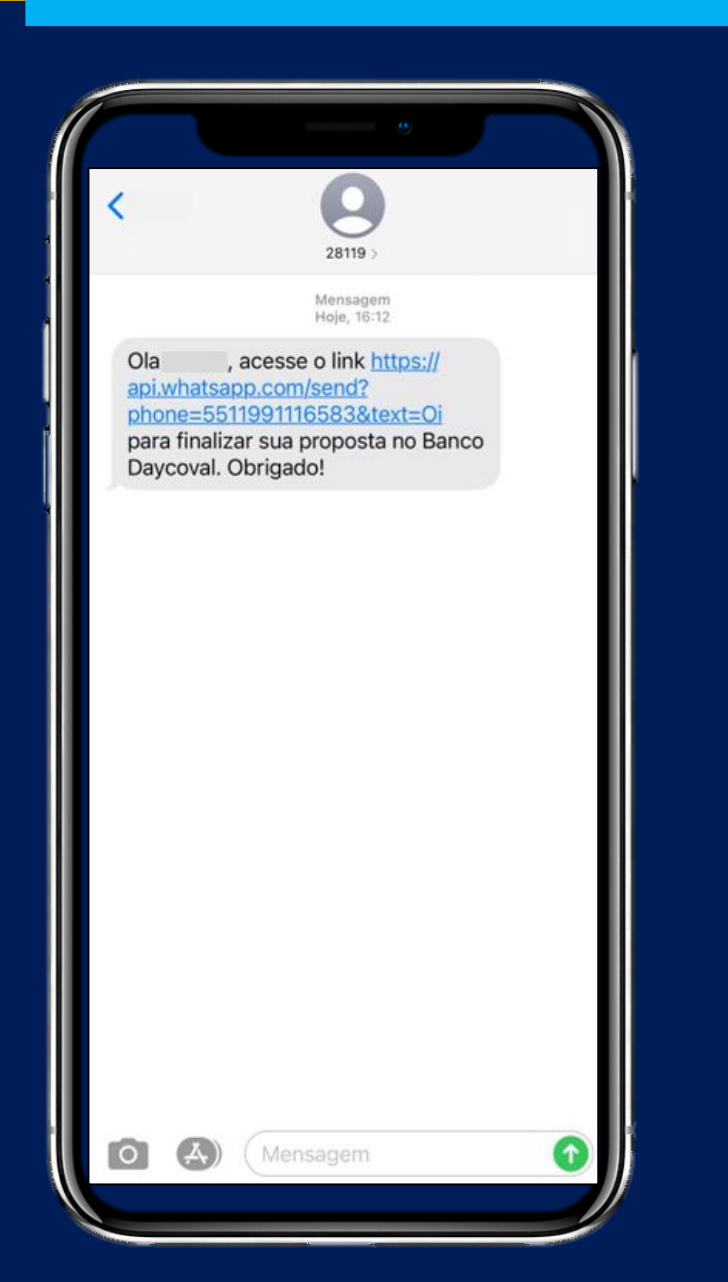

# O Cliente deve clicar no link enviado via SMS, conforme imagem ao lado.

#### E se o SMS não chegar?

r? 🛕

Envie o contato da "Dayane" Assistente Virtual do Daycoval, para o cliente via WhatsApp, e peça para ele enviar um Oi.

Banco Daycoval 🧇

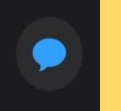

#### **WhatsApp**

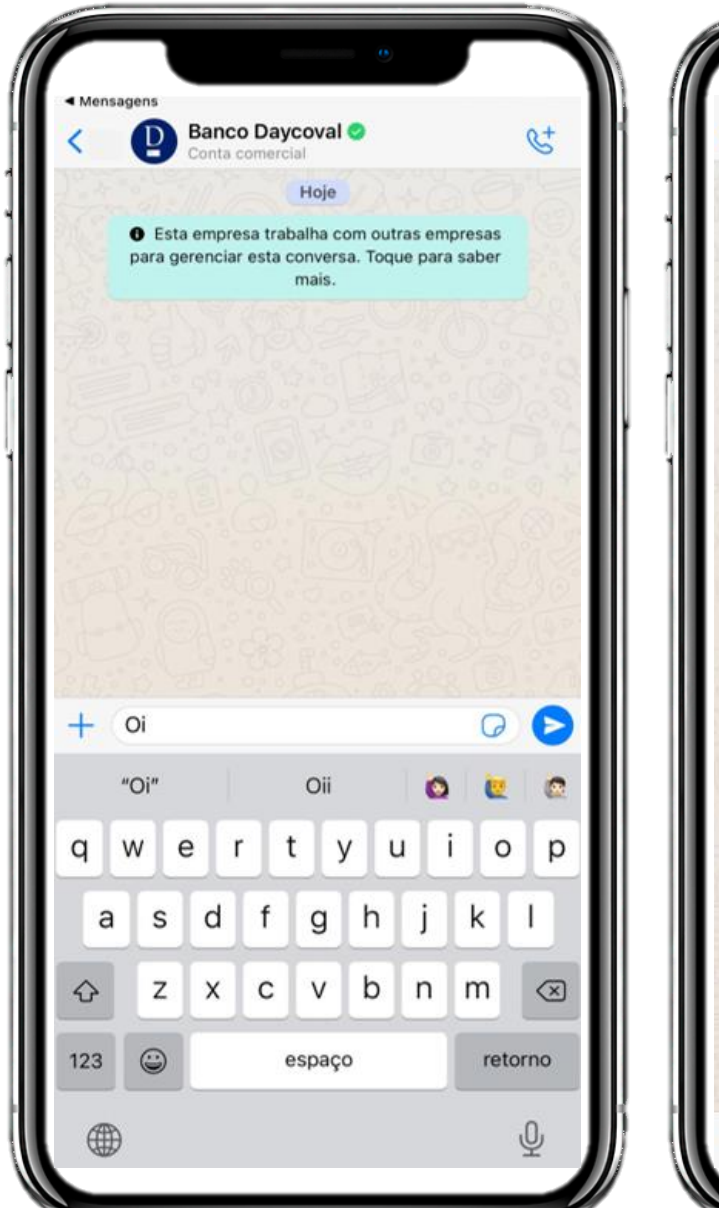

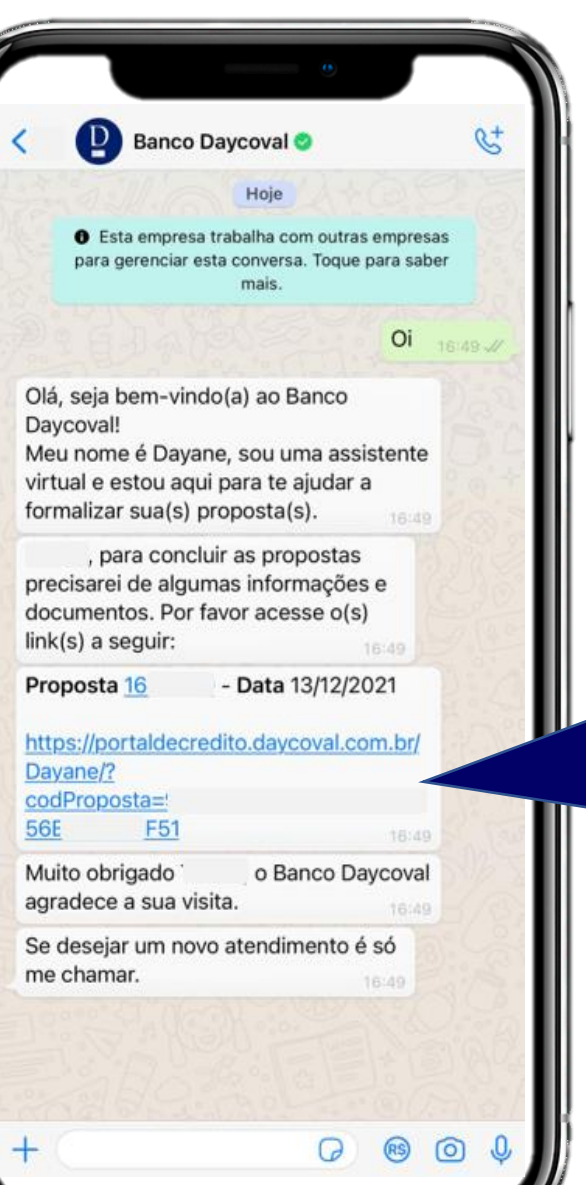

#### No WhatsApp é só o cliente enviar **Oi**

A Dayane responderá com o link de Formalização da Proposta.

## Link de Formalização

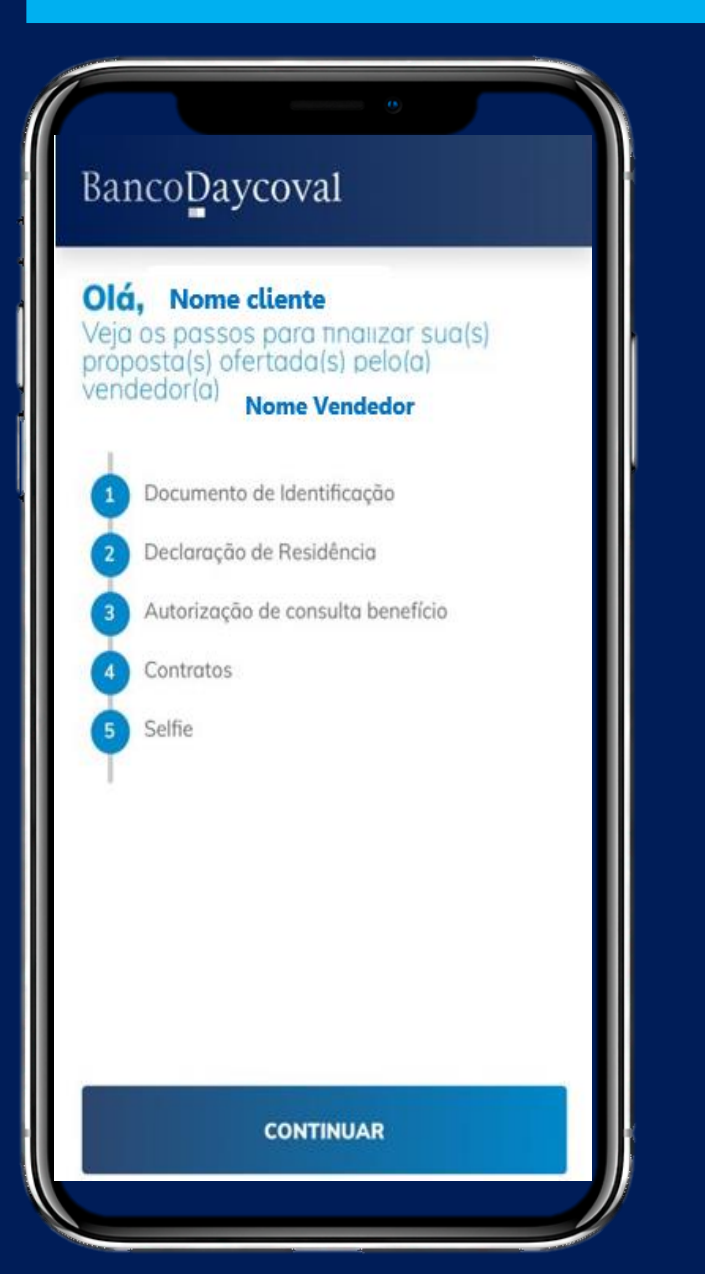

Ao clicar no link enviado pela Dayane, o cliente será direcionado para a página da web, onde realizará a assinatura de sua proposta.

A tela inicial, mostrará todos os documentos que precisarão ser formalizados.

\*Os documentos solicitados podem variar conforme o tipo de operação cadastrada, nesta apresentação utilizamos como exemplo: **Consignado Margem INSS** 

É só clicar em **Continuar**.

### Link de Formalização

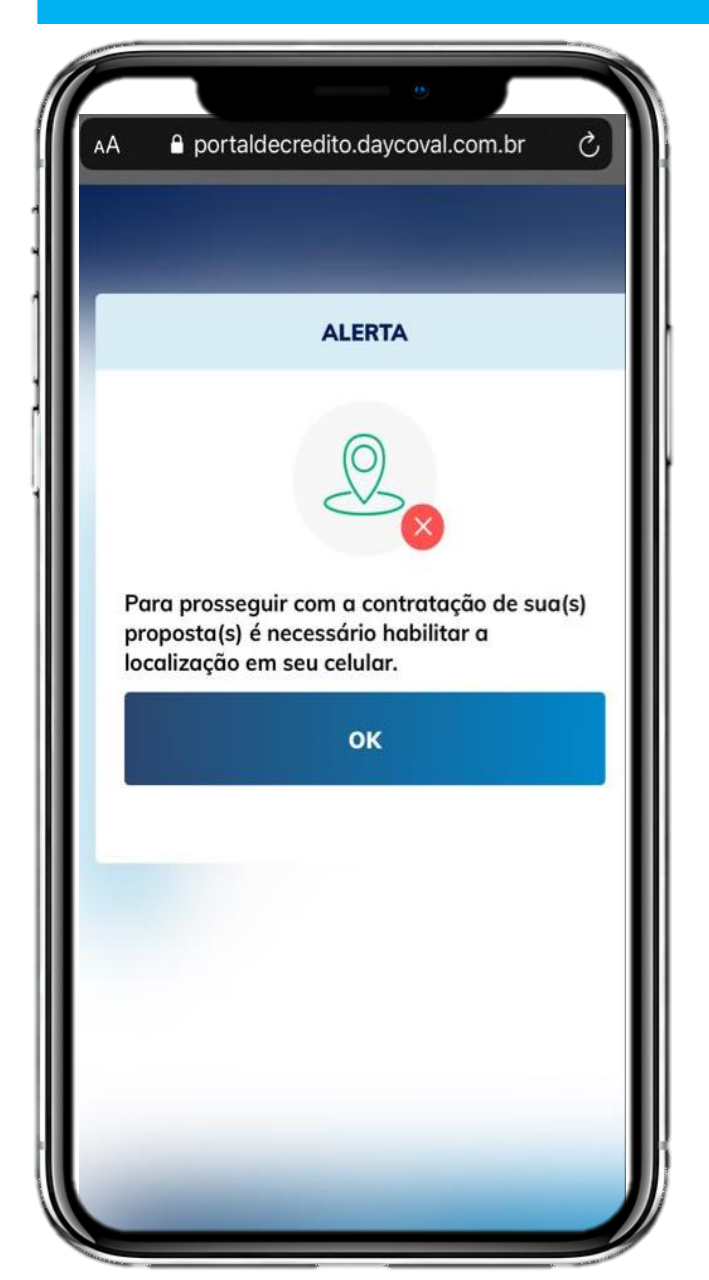

#### IMPORTANTE

É **indispensável** que o cliente ative o Localizador/ GPS e Permissão de acesso à câmera, em seu aparelho celular.

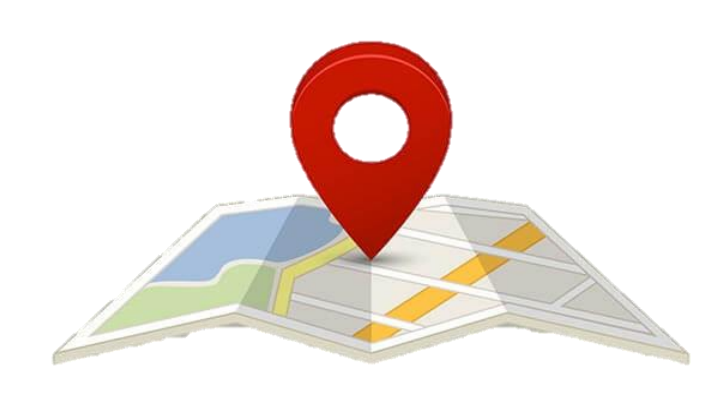

#### Termos e Condições de Uso e Política de Privacidade. (Ao clicar em Download é possível

baixar o termo).

#### BancoDaycoval

Termos e Condições de Uso e Política de Privacidade do Banco Daycoval S.A. Nome:

O BANCO DAYCOVAL S.A., instituição financeira de direito privado, com sede na Avenida Paulista, nº 1.793, Bela Vista, cidade de São Paulo, Estado de São Paulo, CEP: 01311-200, inscrito no CNPI/MF sob o nº 62.232.889/0001-90 ("DAYCOVAL"), sempre preocupado em garantir a melhor experiência aos seus clientes, oferece uma série de produtos financeiros e não financeiros, em conjunto com as demais empresas do Conglomerado Daycoval e com seus parceiros, através de seu site e/ou aplicativo. Para que o DAYCOVAL continue fornecendo os melhores produtos, sempre alinhados às expectativas de cada USUÁRIO, realiza a coleta de dados pessoais dos clientes e possíveis clientes, garantindo o sigilo e a privacidade das informações obtidas. ATENÇÃO: O DAYCOVAL SE RESERVA AO DIREITO DE ALTERAR, A QUALQUER MONTHING OF TERMOS F CONDICÃES DE

DOWNLOAD

**EU LI E ESTOU DE ACORDO** 

#### POLÍTICA DE PRIVACIDADE E TERMOS E CONDIÇÕES DE USO DO BANCO DAYCOVAL S.A.

O BANCO DAYCOVAL S. A, instituição financeira de direito privado, com sede na Avenida Paulista, nº 1.793, Bela Vista, cidade de São Paulo, Estado de São Paulo, CEP: 01311-200, inscrito no CNPJMF sob o nº 62.232.8890001-90 ('DAYCOVAL'), sempre preocupado em garantir a melhor experiência aos seus clientes, oferece uma série de produtos financeiros e não financeiros, em conjunto com as demais empresas do Conglomerado Daycoval e com seus parceiros, através de seu site elou aplicativo.

Para que o DAYCOVAL continue fornecendo os melhores produtos, sempre alinhados às expectativas de cada USUÁRIO, realiza a coleta de dados pessoais dos clientes e possiveis clientes, garantindo o sigilo e a privacidade das informações obtidas.

ATENÇÃO: O DAYCOVAL SE RESERVA AD DIREITO DE ALTERAR, A QUALQUER NOMENTO. OS TERMOS E CONDIÇÕES DE USO, SEM QUALQUER AVISO, DEVENDO PARA TANTO INCLUIR A NOVA VERSÃO NO APLICATIVO OU NO SITE DAYCOVAL (WWW DAYCOVAL-COMBR). EM CASO DE DISCORDÂNCIA, FICA RESERVADO AO USUÁRIO O CANCELAMENTO DO SERVIÇO. NO SA LITERAÇÕES SERÃO APLICÁTVO PARTIR DA DATA DE VEICULAÇÃO DA NOVA VERSÃO NO SITE DAYCOVAL E/OU NO APLICATIVO.

RECOMENDAMOS A LEITURA ATENTA DESTES TERMOS E CONDIÇÕES DE USO E POLÍTICA DE PRIVACIDADE E TODOS OS OUTROS AVISOS QUE POSSAM APARECER DURANTE A NAVEGAÇÃO NO SITE E/OU APLICATIVO OU COMUNICAÇÕES ENVIADAS AO ENDEREÇO ELETRÔNICO CADASTRADO.

Esta Política será revisada, no mínimo, anualmente, e terá sua validade iniciada a partir do momento em que é disponibilizada para leitura no Site e/ou Aplicativo.

#### DEFINIÇÕES

Afiliadas: empresas controladas (direta ou indiretamente), empresas/sócios controladores de seu capilal social ou ainda, empresas coligadas que participem do mesmo grupo econômico ou possuam os mesmos sócios controladores eíou administradores.

Aplicativo: aplicativos de propriedade do DAYCOVAL, por meio do qual o Usuário acessa os serviços e conteúdos disponibilizados pelo DAYCOVAL.

Controlador: pessoa física ou jurídica responsável pela tomada de decisão em relação às atividades de tratamento das informações coletadas.

Cookie: pequenos arquivos que podem ser armazenados no Site elou no Aplicativo e que permitem reconhecer dados de navegação, atuando como registros de navegação, sem infectar seu dispositivo com yins ou malvare: O DAYCOVAL poderá ocetar este registros de navegação a partir da artífica de artífica de ar

ado pessoal: informações que identificam uma pessoa ou que possam identificá-la;

Dado pessad sensive: informação sobre origem racial ou étnica, convicção religiosa, opinão política, filiação a sindicato ou a organização de caráter religioso, filosófico ou político, dado referente à saúde ou à vida sexual, dado genético ou biomético, quando vinculado a uma pessoa

Endereço de Protocolo de Internet (IP): o código atribuído a um terminal de uma rede para permitir a identificação do USUÁRIO, definido segundo parâmetros internacionais.

Senha: conjunto de caracteres que podem ser constituídos por letras e/ou números, com a finalidade de verificar a identidade do USUÁRIO para acesso ao Aplicativo ou ao Site.

Site: sites (com exceção do internet banking "Dayconnect") do DAYCOVAL e/ou de suas Afiliadas por meio dos quaís o USUÁRIO acessa os serviços e conteúdos disponibilizados pelo DAYCOVAL e/ou por suas Afiliadas.

USUÁRIO: (ou USUÁRIOS, quando considerados em conjunto): todas as pessoas físicas que utilizarão o Site e/ou o Aplicativo, maiores de 18 (dezoito) anos ou emancipadas e totalmente

#### LGPD (Lei Geral de Proteção de Dados)

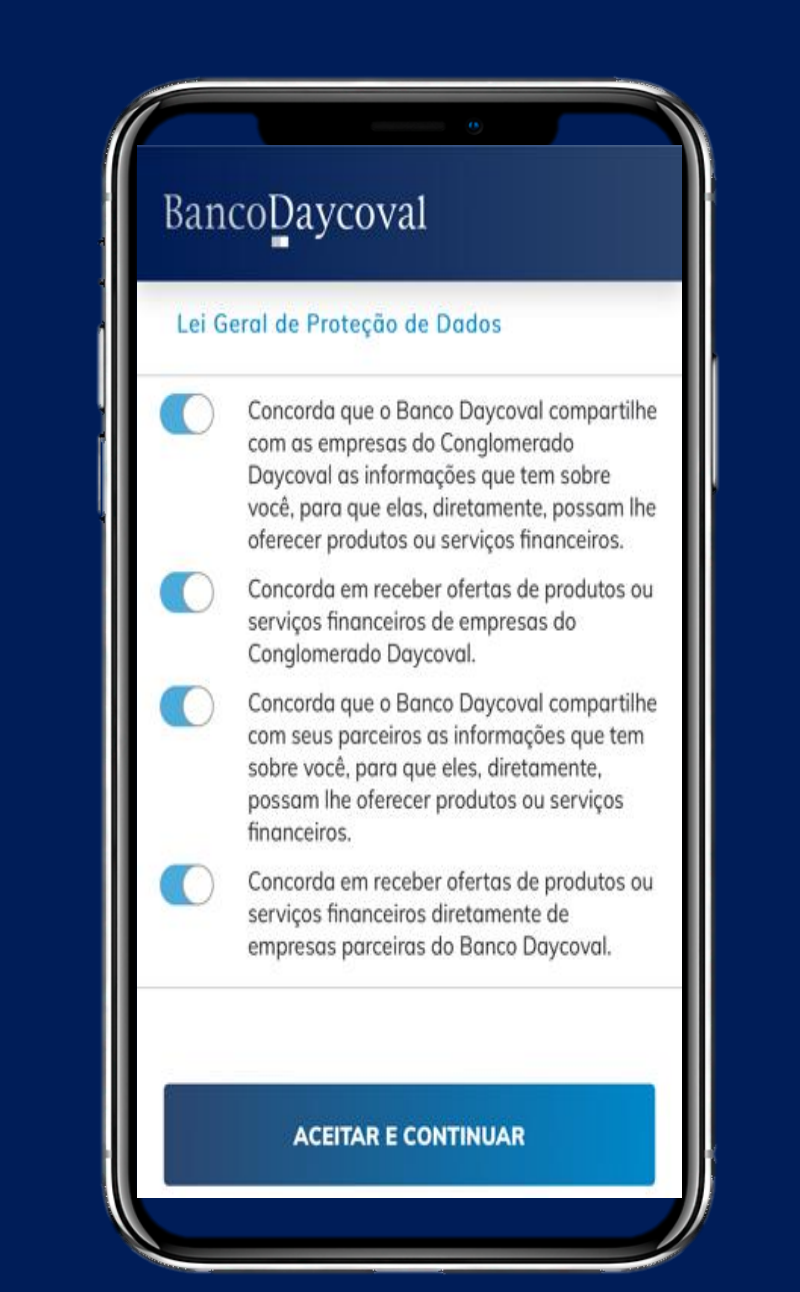

## Documento de Identificação

Caso os documentos não tenham sido anexados via Portal, eles serão solicitados durante a jornada de formalização do cliente.

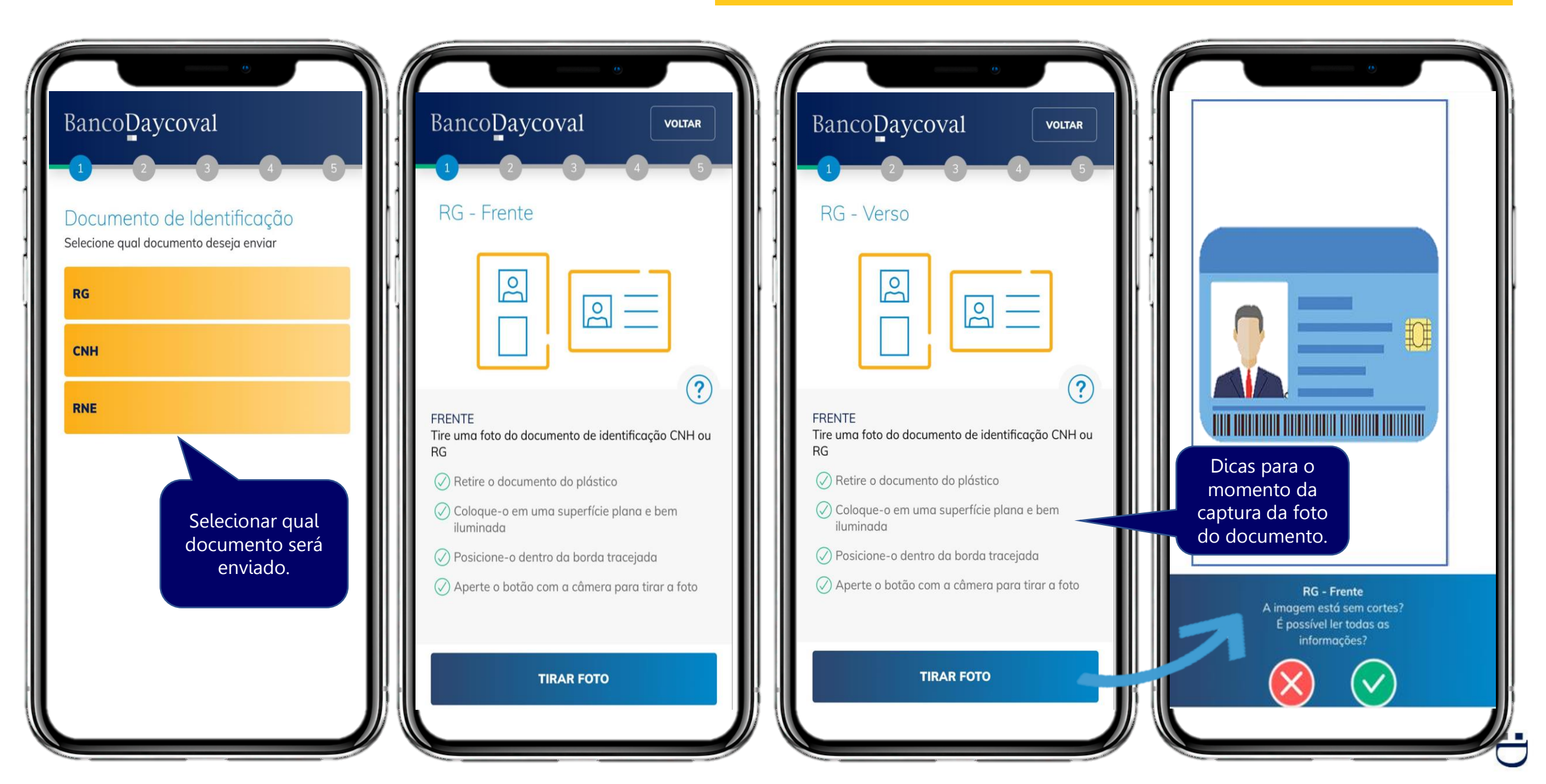

#### Declaração de Residência

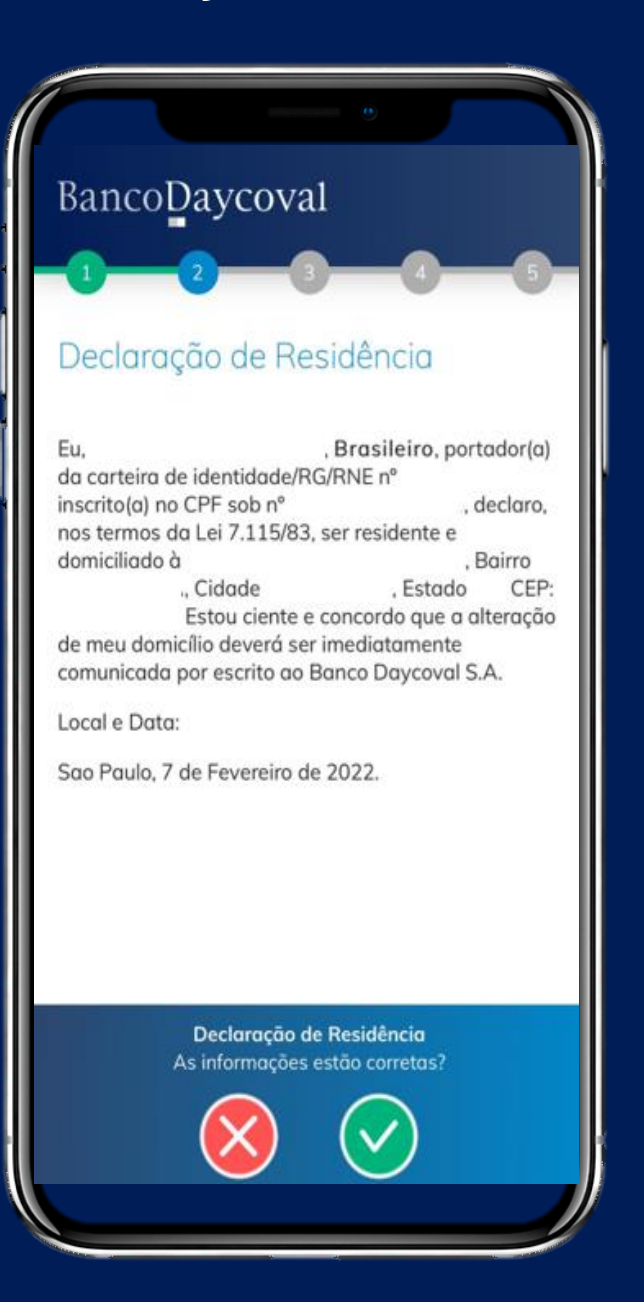

#### Termo de Consulta Benefício

| BancoDa                                                                                        | ycoval                                                                                             |                                                                                              |
|------------------------------------------------------------------------------------------------|----------------------------------------------------------------------------------------------------|----------------------------------------------------------------------------------------------|
| 1 2                                                                                            |                                                                                                    | 0-0                                                                                          |
| Termo de (                                                                                     | Consulta Be                                                                                        | nefício                                                                                      |
| Termo de Auto                                                                                  | rização                                                                                            |                                                                                              |
| Eu<br>autorizo o IN<br>informações a<br>contratação/ sir<br>cartão consign<br>subsidiar a prop | , CP<br>SS/DATAPREV o<br>baixo indicadas<br>nulação de empr<br>ado de benefíc<br>osta pelo Banco ( | F<br>disponibilizar as<br>para apoiar a<br>éstimo consignado/<br>ios do INSS para<br>Credor. |
| Dados de<br>Identificação                                                                      | CPF<br>Data de<br>Nascimento<br>Nome<br>Completo                                                   |                                                                                              |
|                                                                                                | Número do<br>Benefício<br>Situação do<br>Benefício<br>Espécie do<br>Benefício                      | Possui<br>Procurador<br>Possui Entidade<br>Representação<br>Pensão                           |
| Ten<br>As ir                                                                                   | mo de Consulta Be<br>formações estão c                                                             | enefício<br>orretas?                                                                         |
| (                                                                                              | 8                                                                                                  | $\overline{\mathcal{O}}$                                                                     |
|                                                                                                |                                                                                                    |                                                                                              |

U

#### Dados e Valores da Proposta

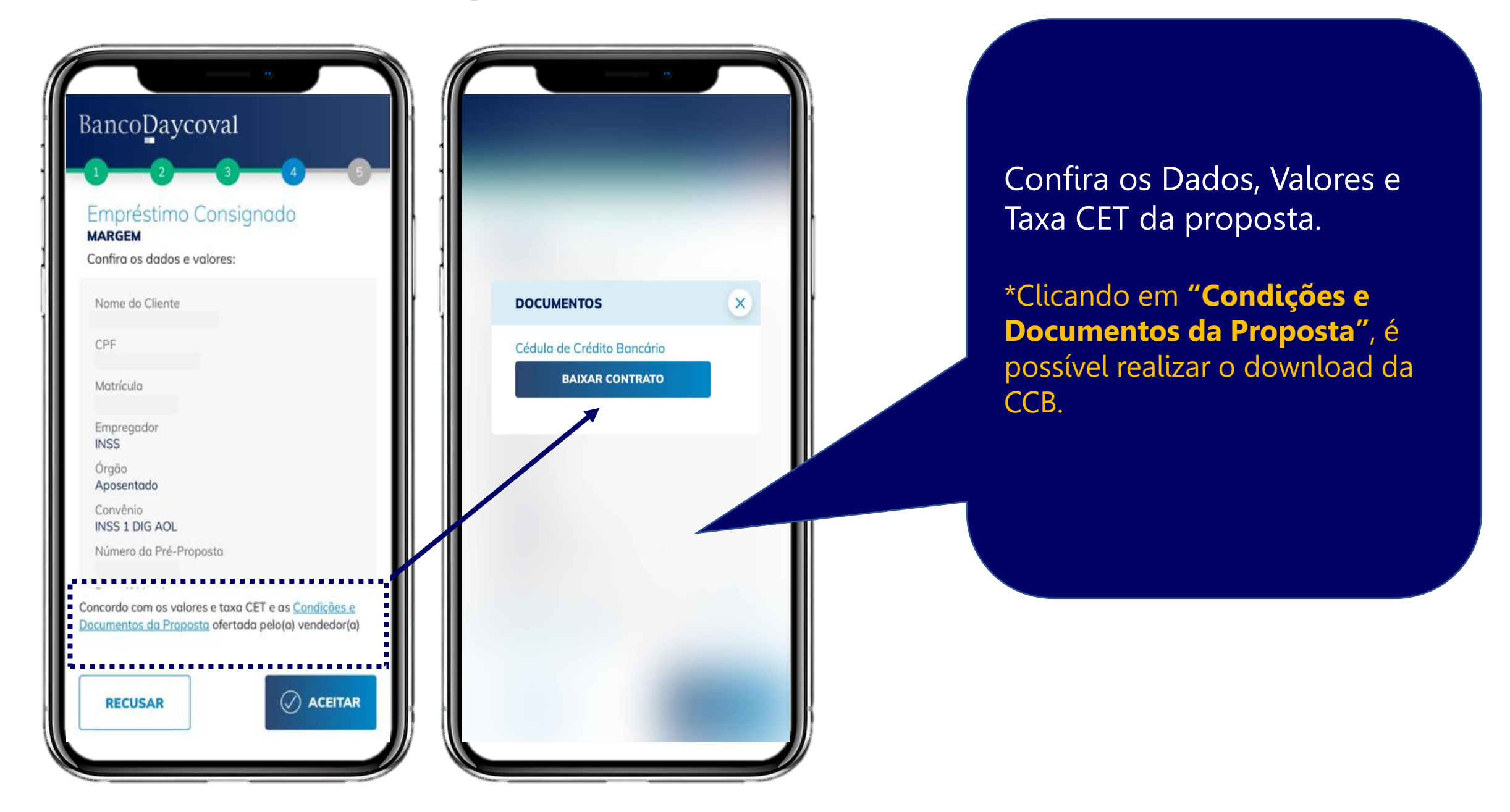

## Vídeo Prevenção à Fraudes

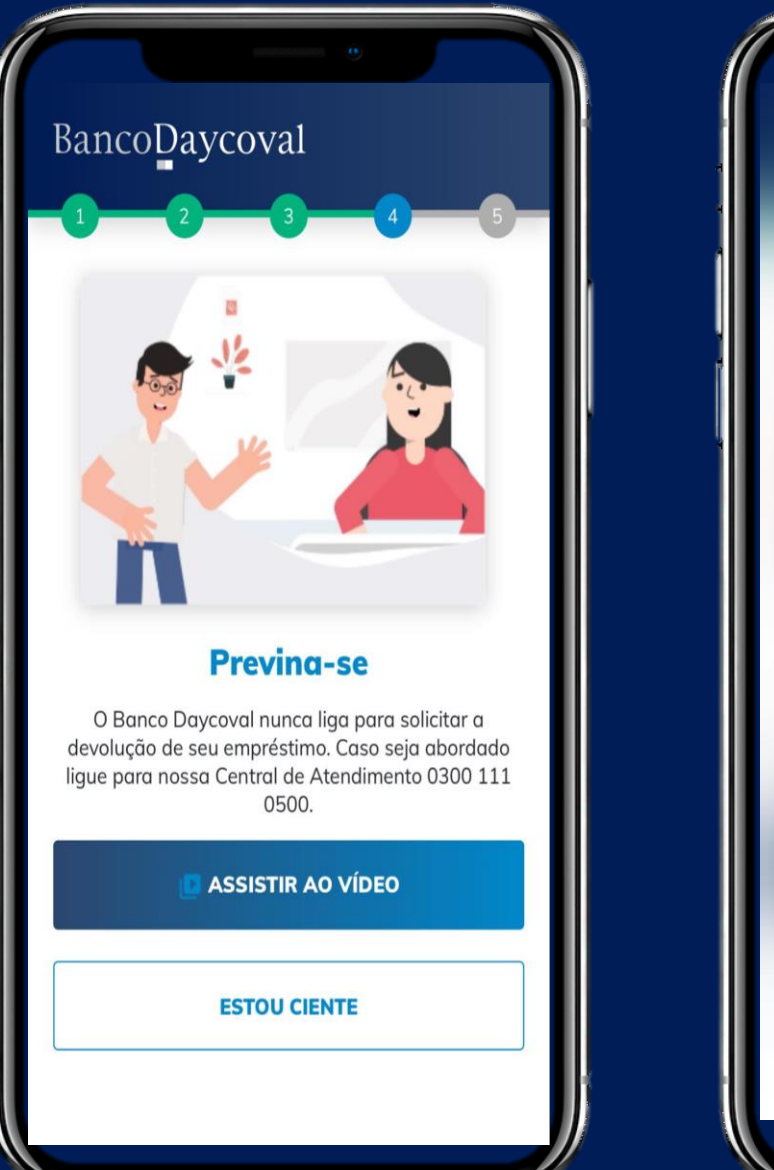

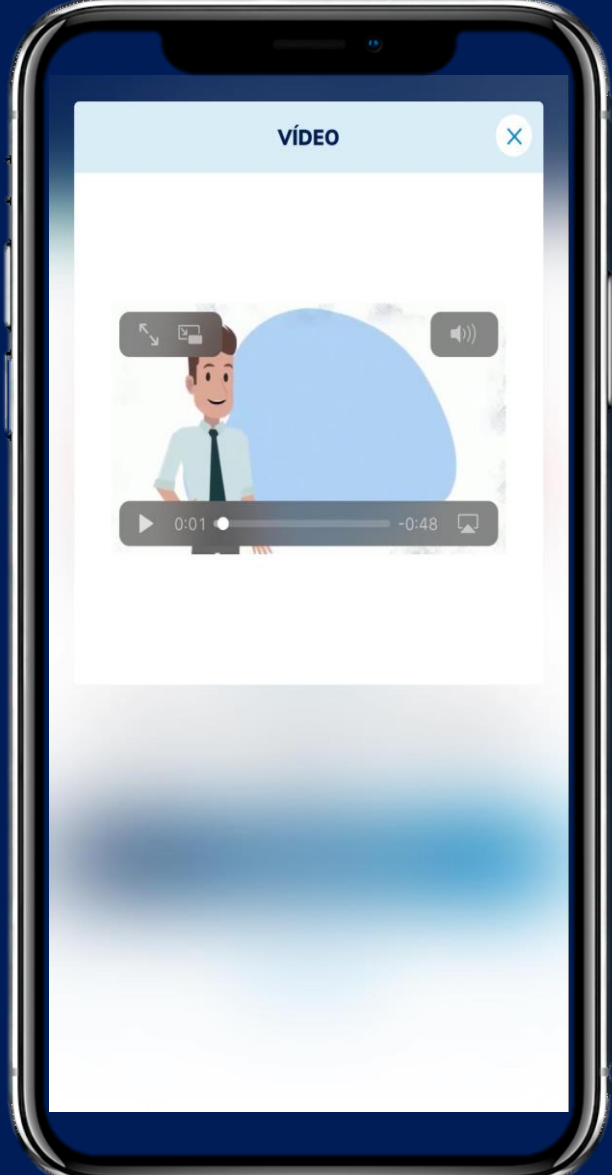

5

## Selfie

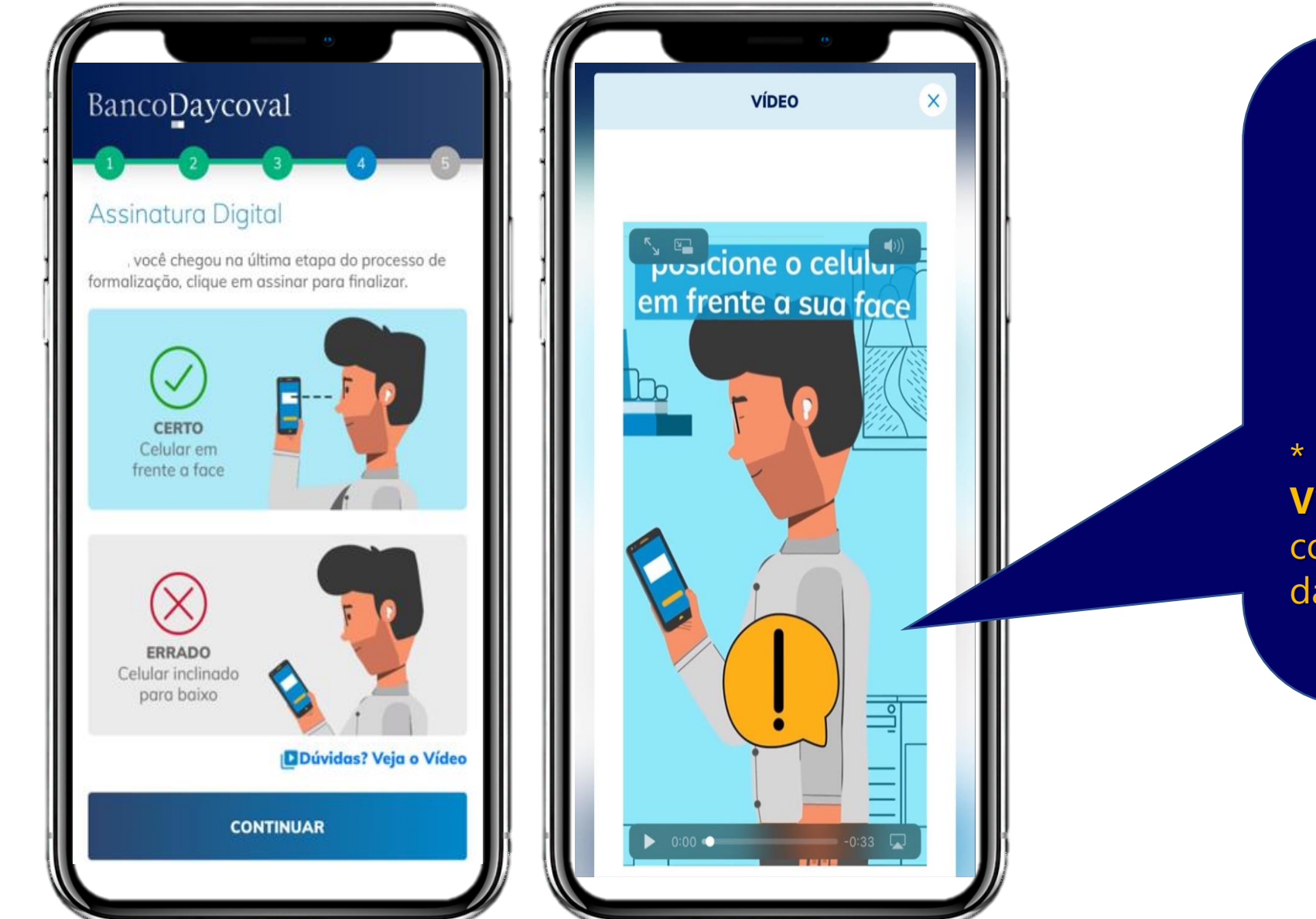

Etapa Final da Formalização Digital.

#### Selfie

\* Clicando em **"Dúvidas? Veja o Vídeo"**, é possível assistir vídeo contendo dicas para o momento da selfie.

## Selfie

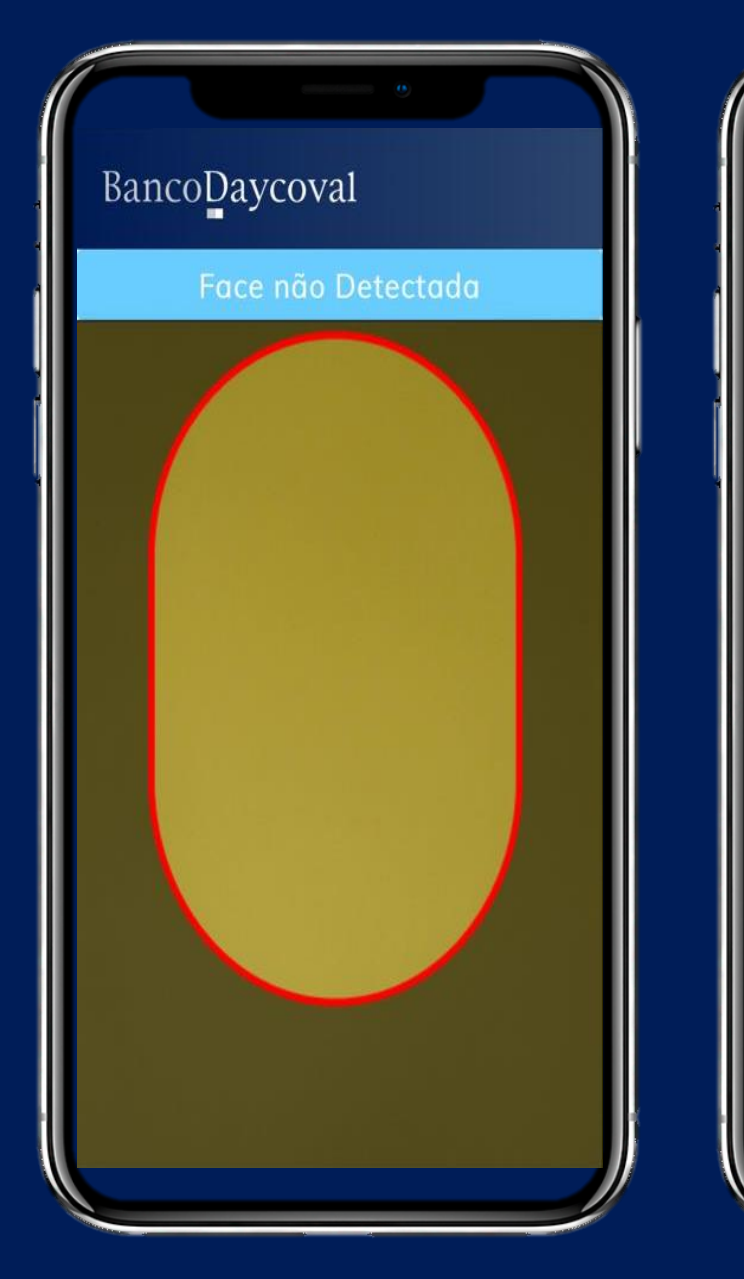

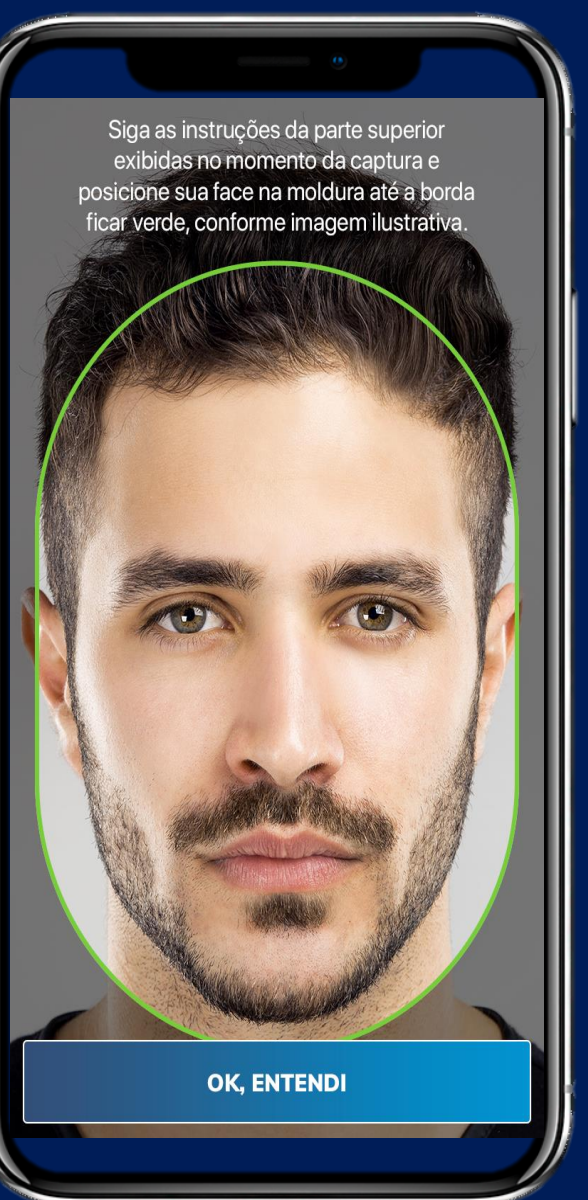

Siga as instruções da parte superior exibidas no momento da captura e posicione a face na moldura até a borda ficar verde.

#### Proposta enviada com Sucesso!

VOLTAR

BancoDaycoval

Proposta(s) enviada(s) com sucesso!

Enviada para análise e aprovação do Banco Daycoval.

FALE SOBRE SUA EXPERIÊNCIA

**VOLTAR AO WHATSAPP** 

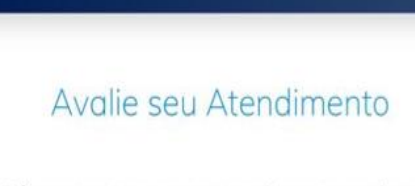

VOLTAR

BancoDaycoval

Dê uma nota para o atendimento realizado por Nome Vendedor

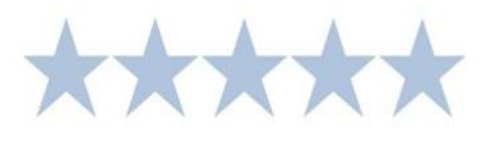

BancoDaycoval

#### Fale sobre sua experiência

Em uma escala de 1 a 10, qual a probabilidade de você indicar o Daycoval para um amigo ou parente?

Escolha um número de 1 a 10, sendo 10 uma nota máxima!

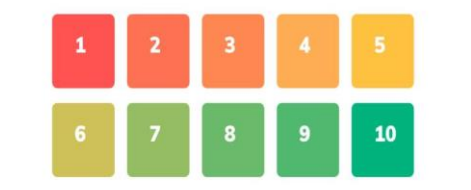

BancoDaycoval Fale sobre sua experiência

Deseja enviar sugestões ou críticas sobre sua experiência de envio de documentos e assinatura digital da proposta ?

Escreva seus comentários...

ENVIAR

FINALIZAR SEM COMENTÁRIOS

#### Em Fale sobre sua experiência,

O Cliente pode responder com nota de 1 a 10, se indicaria o Banco Daycoval para um amigo ou parente, e escrever comentários sobre sua experiência na Assinatura Digital.

ENVIAR

Ü

# Acompanhe a Proposta

#### **Acompanhe a Proposta**

| 0     | Documento de Identificação        |   |
|-------|-----------------------------------|---|
| 0     | Declaração de Residência          |   |
| 0     | Autorização de consulta benefício |   |
| 0     | Contratos                         |   |
| ۵     | Selfie                            | 8 |
|       |                                   |   |
| Histo | órico de SMS                      |   |

Na aba **Minhas Propostas**, acompanhe em tempo real a atualização dos status de formalização e análise dos documentos da proposta.

#### Acompanhe a Proposta

| Fases Portal do Correspondente |                           |                                                                                                    |
|--------------------------------|---------------------------|----------------------------------------------------------------------------------------------------|
| <b>A</b>                       | Pendente<br>Formalização  | <b>Pendente Formalização:</b> Permanece nesta fase até cliente enviar toda a documentação                                                                       |
| 8                              | Pendente<br>Documentação  | <b>Pendente Documentação:</b> Algum documento foi recusado, oriente o cliente a regularizar a pendência                                                         |
| ٥                              | Pendente<br>Validação     | Pendente Validação: Todos os documentos foram enviados e estão sendo analisados pela mesa.                                                                      |
| 0                              | Formalização<br>Concluída | <b>Formalização Concluída:</b> Essa e a última fase de atualização do Portal, o próximo passo é acompanhar a averbação do contrato dentro dos sistemas Legados. |

Após aprovação de todos os documentos no Portal, acompanhe a análise da(s) proposta(s) nos sistemas legados.

Em caso de dúvidas entre em contato com nosso Suporte:

TELEFONES: (11) 3138 0864 / 0300 115 1234 E-MAIL: suporteaocorrespondente@bancodaycoval.com.br

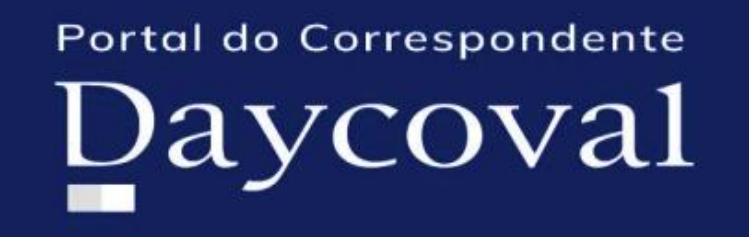